# Selbstregistrierung und Promotionsantrag stellen

https://www.goethe-campus.uni-frankfurt.de

#### Selbstregistrierung Studierende der Goethe-Uni können sich direkt einloggen

| GOETHE<br>UNIVERSITÄT<br>FRANKFURT AM MAIN                                                                                                    | Benutzerkennung Passwort Anmelden<br>Zugangsdaten vergessen?                                                                                                    |
|----------------------------------------------------------------------------------------------------|----------------------------------------------------------------------------------------------------|
| Goethe-Campus – alles rund um Bewerbung, Zulassung und Immatrik         Startseite         Bewerber*innen         Studierende                                                                                                    | ulation                                                                                                    |
| Bewerbung für Bachelor / Staatsexamen / Lehramt mit deutschem<br>Bildungsabschluss<br>Ich habe meine Hochschulzugangsberechtigung (z.B. Abitur) in Deutschland erworben.<br>1. Für Bewerbungen in das erste Fachsemester folgender Studiengänge müssen<br>Sie sich bitte zuerst bei Hochschulstart registrieren:<br>• Biochemie<br>• Biowissenschaften<br>• Psychologie | Bewerbung für Bachelor / Staatsexamen / Lehramt mit ausländischem         Bildungsabschl         Ich habe meine Hochschulzugangsberechtigung (z.B. Abitur) nicht an einer deutschen         Schule erworben.         ⇒ Zur Bewerbung über Uni-Assist         ⇒ Weitere Informationen erhalten Sie beim International Office |
| <ul> <li>Rechtswissenschaften</li> <li>Wirtschaftspädagogik</li> <li>Wirtschaftswissenschaften</li> <li>⇒ Hier geht es zu <u>hochschulstart.de</u></li> </ul>                                                                                                    | Masterstudium<br>⇔ Eine Übersicht aller Masterstudiengänge mit Hinweisen zum jeweiligen<br>Bewerbungsweg finden Sie <u>hier</u><br>Für die Masterstudiengänge                                                                                                    |
| Sonst überspringen Sie bitte diesen Schritt.<br><b>2. Selbstregistrierung hier am System</b><br>• NICHT für bereits eingeschriebene Studierende (Bitte benutzen Sie Ihren HRZ-                                                                                                    | <ul> <li>Aufbaustudiengang für im Ausland graduierte Jurist*innen LL.M.</li> <li>Europäisches und Internationales Wirtschaftsrecht LL.M. Eur.</li> <li>Quantitative Accounting, Quantitative Economics, Quantitative Finance und<br/>Quantitative Marketing</li> </ul>                                                      |

# Selbstregistrierung

#### 1. Für Bewerbungen in das erste Fachsemester folgender Studiengänge müssen Sie sich bitte zuerst bei Hochschulstart registrieren:

- Biochemie
- Biowissenschaften
- Psychologie
- Rechtswissenschaften
- Wirtschaftspädagogik
- Wirtschaftswissenschaften
- ⇒ Hier geht es zu <u>hochschulstart.de</u>

Sonst überspringen Sie bitte diesen Schritt.

#### 2. Selbstregistrierung hier am System

- NICHT für bereits eingeschriebene Studierende (Bitte benutzen Sie Ihren HRZ-Account)
- NICHT für ausländischen Bildungsabschluss (erfolgt über uni-assist)
- NICHT für Bewerbungen für Medizin, Pharmazie, Zahnmedizin ins erste Fachsemester (erfolgt ausschließlich über Hochschulstart)
- $\Rightarrow \text{Hier geht es zur } \underline{Selbstregistrierung}$

#### Schule erworben.

- ⇒ Zur Bewerbung über <u>Uni-Assist</u>
- $\Rightarrow$  Weitere Informationen erhalten Sie beim International Office

#### Masterstudium

⇔ Eine Übersicht aller Masterstudiengänge mit Hinweisen zum jeweiligen Bewerbungsweg finden Sie <u>hier</u>

#### Für die Masterstudiengänge

- Aufbaustudiengang für im Ausland graduierte Jurist\*innen LL.M.
- Europäisches und Internationales Wirtschaftsrecht LL.M. Eur.
- Quantitative Accounting, Quantitative Economics, Quantitative Finance und Quantitative Marketing
- Evangelisch-Theologische Studien
- Medizintechnik (Kooperationsstudiengang mit der TU Darmstadt)

müssen Sie sich registrieren.

 $\Rightarrow$  Hier geht es zur <u>Selbstregistrierung</u>

#### Promotionsstudium

- ⇔ Hinweise rund u<u>m die Einschreibung</u> zur Promotion erhalten Sie <u>hier</u>
- ⇒ Hier geht es zur <u>Selbstregistrierung</u>

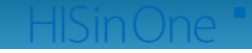

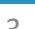

💻 Deutsch

# Ok klicken

| = 🚓 GOETHE                                                                                                    |                                                                                                    | Benutzerkennung    | Passwort | Anmelden |
|----------------------------------------------------------------------------------------------------|----------------------------------------------------------------------------------------------------|--------------------|----------|----------|
| UNIVERSITÄT<br>Frankfurt am main                                                                                                    |                                                                                                    | Zugangsdaten verge | essen?   |          |
| Sie befinden sich im Modus: T                                                                                                    | est/Qualitätssicherung / Devel                                                                                                    | lopment            |          |          |
| OK Abbrechen                                                                                                    |                                                                                                    |                    |          |          |
| Termine und Fristen finden Sie <u>hier</u>                                                                                                    |                                                                                                    |                    |          |          |
| Falls Sie bereits an der Goethe-Universität eingeschrieben sind, beenden Sie bitte die Online-Registe<br>Ihrem Studierenden-Account an. Mit diesem Account können Sie sich während einer Bewerbungsp<br>Studiengang bewerben.                                                                                                    | rierung und melden sich mit<br>hase für einen anderen                                                                                                    |                    |          |          |
| Mit der Online-Registrierung fortfahren?                                                                                                    |                                                                                                    |                    |          |          |
| Datenschutzhinweise zur Selbstregistrierung                                                                                                    |                                                                                                    |                    |          |          |
| Die Studienbewerbung auf einen Studienplatz oder als Doktorand*in setzt das Vorhandensein eine<br>Goethe-Universität voraus. Die nachfolgenden, mit einem Stern gekennzeichneten Angaben, werde<br>Bewerberidentität zwingend benötigt. Alle anderen Eingabemöglichkeiten sind freiwillig. Die Verark<br>auf Grundlage von Art. 6 Abs. 1 e) DSGVO i.V.m. § 20 der Hessischen Studienplatzvergabeverordnu<br>Bewerberverwaltung im Rahmen der Durchführung von Zulassungs- und Vergabeverfahren von St<br>Doktorandenplätzen. In diesem Zusammenhang werden die angegebenen Daten auch zu statistisc<br>verarbeitet, wobei aus den Statistiken keine Rückschlüsse auf eine einzelne Person gezogen werde | er Bewerberidentität an der<br>en für die Anlage Ihrer<br>beitung dieser Daten erfolgt<br>ng zum Zweck der<br>udien- und<br>hen Auswertungen<br>n können.                        |                    |          |          |
| <ul> <li>Wird die Bewerberidentität nicht für eine Bewerbung genutzt, ist die Bewerbung erfolglos ode<br/>Grund keine Immatrikulation, werden die Daten im Rahmen der Semesterbereinigung spätest<br/>des Semesters gelöscht.</li> <li>Ist eine Bewerbung als Student oder Doktorand erfolgreich und erfolgt eine Immatrikulation, w<br/>der Immatrikulation und für die weitere Studierenden- bzw. Doktorandenverwaltung auf Grun<br/>DSGVO i.V.m. § 15 der Hessischen Immatrikulationsverordnung weiterverarbeitet. Eine Löschu<br/>nach der Exmatrikulation, wenn keine weiteren Rechtsgrundlagen für die Verarbeitung oder A<br/>bestehen.</li> </ul>                                               | erfolgt aus einem anderen<br>ens zwei Monate nach Beginn<br>verden die Daten im Rahmen<br>dlage von Art. 6 Abs. 1 e)<br>ng erfolgt dann frühestens<br>ufbewahrungspflichten mehr |                    |          | 4        |

# Persönliche Daten eingeben

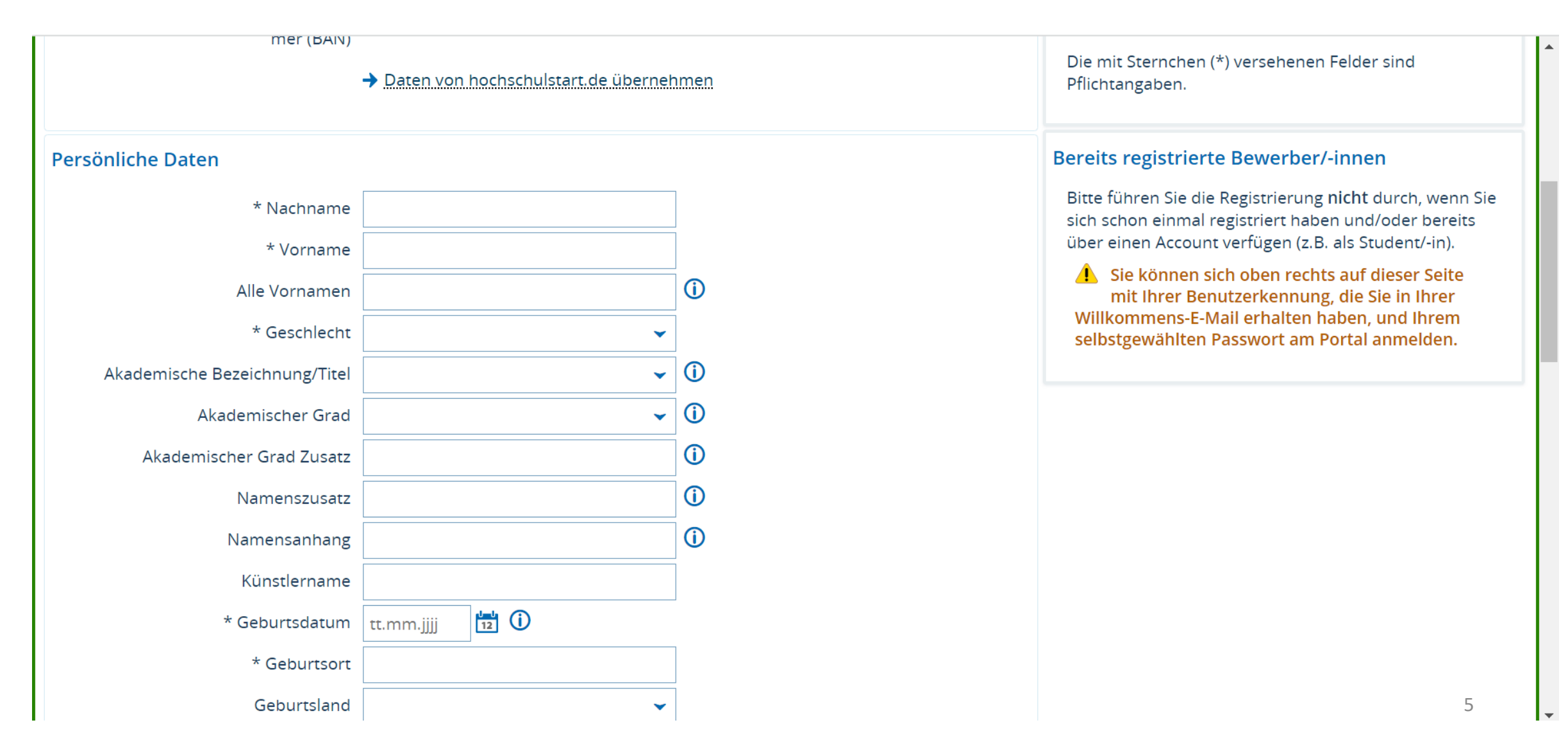

## Kontaktdaten eingeben

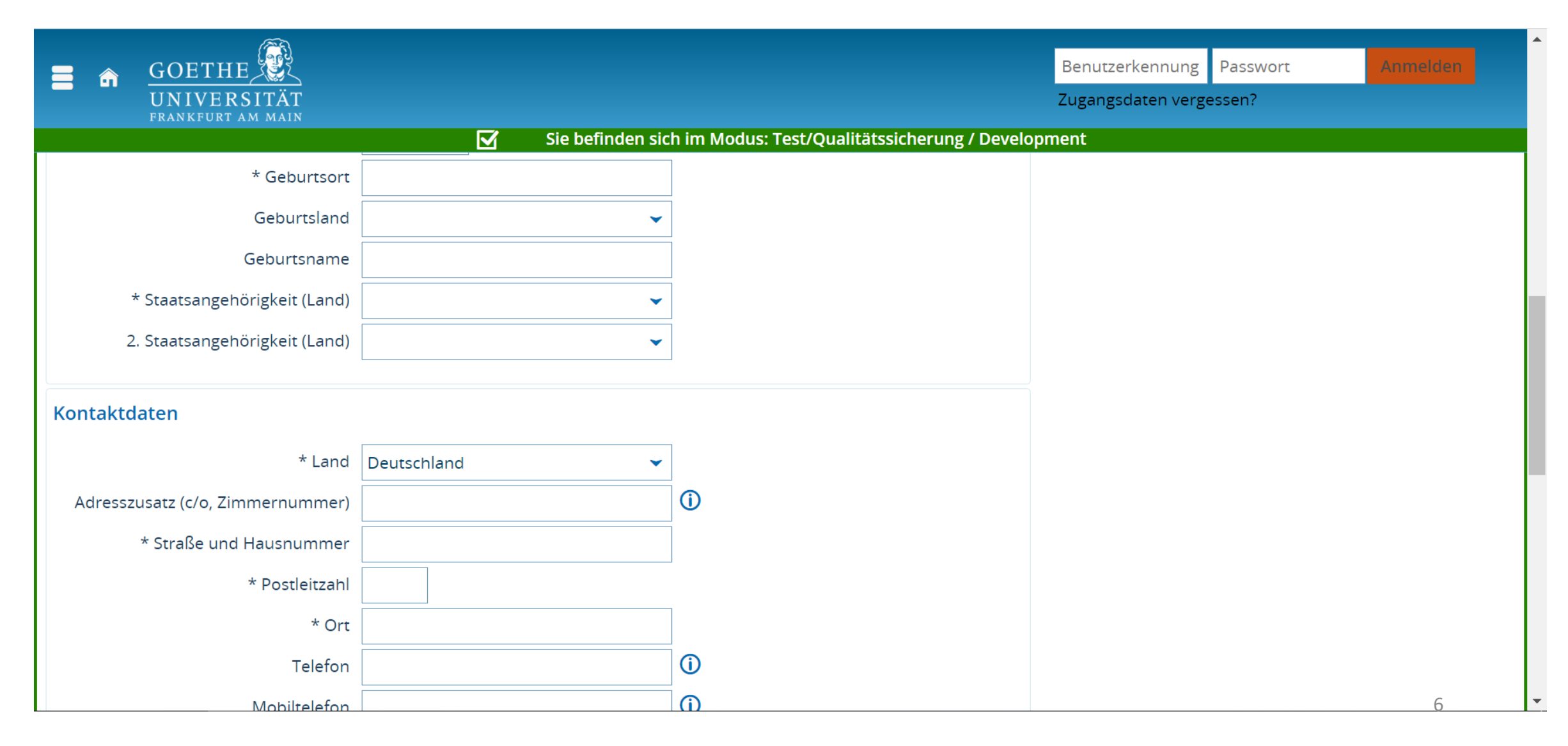

### Passwort vergeben

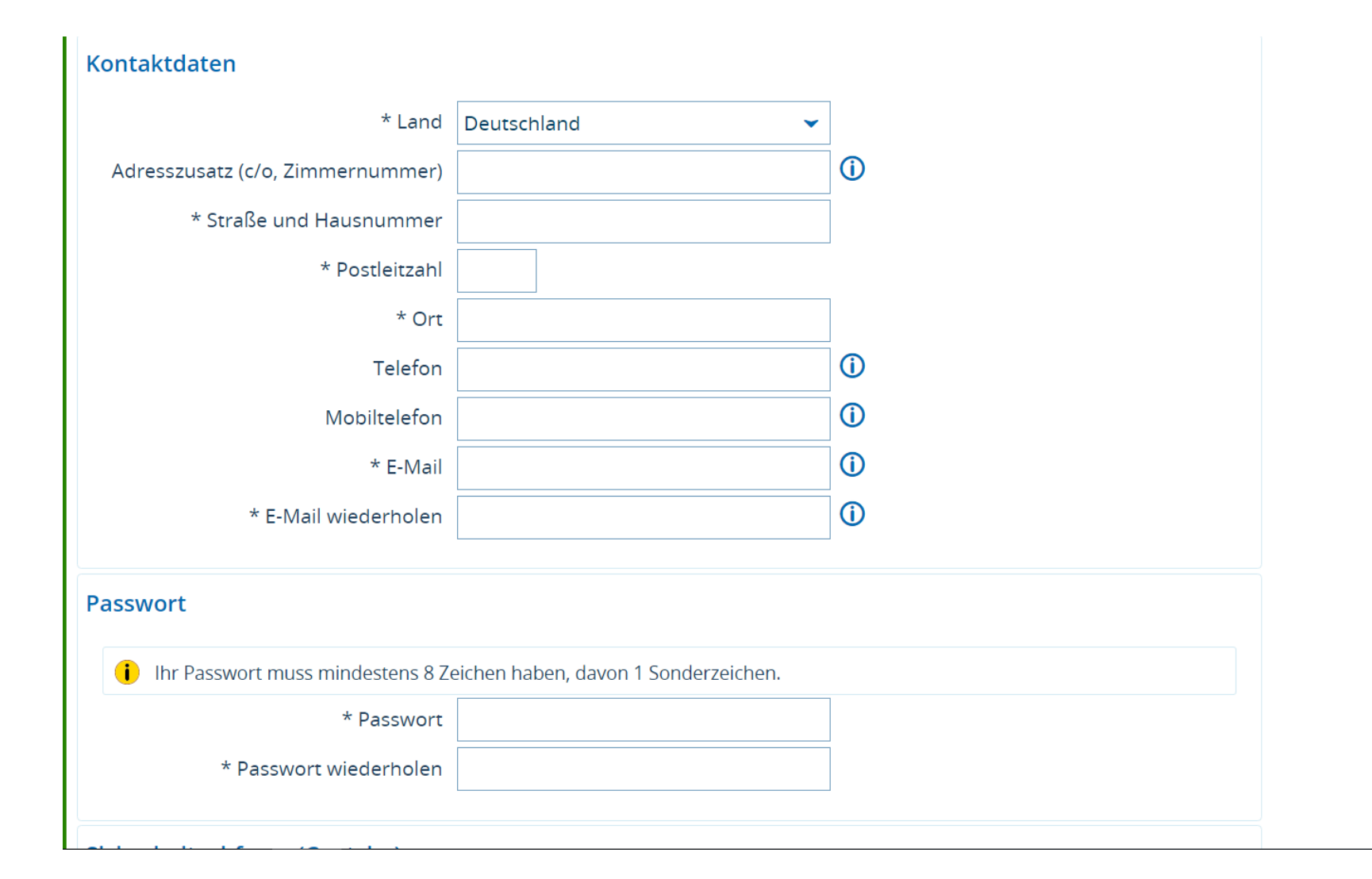

### Sicherheitsabfrage beantworten, nach Klick auf "Registrieren" wird eine E-Mail gesendet mit Bestätigungslink, dann haben Bewerber einen Account

| Passwort                                                                                                   |                                                                                                    |                                          |
|----------------------------------------------------------------------------------------------------|----------------------------------------------------------------------------------------------------|------------------------------------------|
| i Ihr Passwort muss mindestens 8 Z                                                                         | eichen haben, davon 1 Sonderzeichen.                                                                                                    |                                          |
| * Passwort                                                                                                 |                                                                                                    |                                          |
| * Passwort wiederholen                                                                                     |                                                                                                    |                                          |
| Sicherheitsabfrage (Captcha)                                                                               |                                                                                                    |                                          |
| <b>i</b> Um sicherzustellen, dass die Anfra<br>Sie bitte die Buchstaben bzw. Zahl                          | ge von einem Menschen und nicht von einer Spam-Maschine durchgeführt wurde, tra<br>en aus der untenstehenden Abfrage in das Antwort-Feld ein. | igen                                     |
| Sicherheitsabfrage (Captcha)                                                                               | Was ergibt 17 plus 33?                                                                                                    |                                          |
| * Antwort auf Sicherheitsabfrage                                                                           | <u>(</u> )                                                                                                    |                                          |
| * lch habe die oben genannten Hin-<br>weise zum Datenschutz zur Kennt-<br>nis genommen und akzeptiere sie. |                                                                                                    |                                          |
|                                                                                                    | Registrieren                                                                                                    |                                          |
|                                                                                                    |                                                                                                    |                                          |
|                                                                                                    | HISin Ope                                                                                                    | n an an an an an an an an an an an an an |

### Dann einloggen und Studienangebot – Promotion auswählen:

| GOETHE Menü durchsuc<br>UNIVERSITÄT<br>FRANKFURT AM MAIN | en                                                                               |
|----------------------------------------------------------|----------------------------------------------------------------------------------|
|                                                          | Sie befinden sich im Modus: Test/Qualitätssicherung / Development                |
| Startseite                                               | ig, Zulassung und Immatrikulation                                                |
| Mein Studium                                             |                                                                                  |
| Studienangebot                                           | 🖽 Startseite personalisieren  🗟 Meine Registerkarten 🕤 Standardportal herstellen |
| QIS/LSF                                                  |                                                                                  |
| Forschung                                                |                                                                                  |
| Benutzer-Informationen                                   | $\checkmark \square \times$                                                      |
|                                                          |                                                                                  |
|                                                          |                                                                                  |
|                                                          |                                                                                  |
|                                                          |                                                                                  |
|                                                          |                                                                                  |
|                                                          | HISinOne                                                                         |

| GOETHE Menü durchs            | uchei | n                                  |                               |                      | <b>.</b> • 4            | 30 ⊡           |
|-------------------------------|-------|------------------------------------|-------------------------------|----------------------|-------------------------|----------------|
| FRANKFURI AM MAIN             |       | Sie befinden sich im Modus: Test/0 | Qualitätssicherung / Developm | ent                  |                         |                |
| <ul> <li>Hauptmenü</li> </ul> |       | g, Zulassung und Immatrikulation   |                               |                      | (                       | <b>D</b> Hilfe |
| Studienangebot                |       |                                    |                               |                      |                         |                |
| Sonderveranstaltung suchen    |       |                                    | Ħ Startseite personalisieren  | Aeine Registerkarten | <b>O</b> Standardportal | herstellen     |
| Modulbeschreibungen           | >     | $\checkmark \Box \times$           |                               |                      |                         |                |
| Studienbewerbung              |       |                                    |                               |                      |                         |                |
| Promotion                     |       |                                    |                               |                      |                         |                |
| Meine Anträge verwalten       |       |                                    |                               |                      |                         |                |
|                               |       |                                    |                               |                      |                         |                |
|                               |       |                                    |                               |                      |                         |                |
|                               |       |                                    |                               |                      |                         |                |
|                               |       |                                    |                               |                      |                         |                |
|                               |       | HISin On                           | e                             |                      |                         | E Deutsch      |

### Promotionsfach auswählen, (Betreuungsperson leer lassen)

| GOETHE Menü du<br>UNIVERSITÄT<br>FRANKFURT AM MAIN                                       | urchsuchen –                                                                                                    | <b>≗ ¢</b> ≜ 30 ि |
|------------------------------------------------------------------------------------------|----------------------------------------------------------------------------------------------------|-------------------|
|                                                                                          | Sie befinden sich im Modus: Test/Qualitätssicherung / Development                                                                                                    |                   |
| Sie sind hier: <u>Startseite</u> <b>&gt;</b> <u>Studienangebot</u> <b>&gt;</b> <u>Pr</u> | amatian                                                                                                    |                   |
| Promotionsantrag stellen                                                                 |                                                                                                    |                   |
|                                                                                          | Fach                                                                                                    |                   |
|                                                                                          | (i) Wählen Sie hier den Promotionsstudiengang für Ihren Promotionsantrag aus.                                                                                                    |                   |
|                                                                                          | * Promotionsfach Promotion Biologie                                                                                                    |                   |
|                                                                                          | Betreuungsperson →                                                                                                    |                   |
|                                                                                          | Hochschulzugangsberechtigung                                                                                                    |                   |
|                                                                                          | Erfassen oder ergänzen Sie hier Ihre Hochschulzugangsberechtigung, die Ihnen erstmalig<br>den Zugang zu einer deutschen Hochschule ermöglicht hat. Diese Angaben werden laut<br>Hochschulstatistikgesetz gefordert. Falls bereits Daten zur Hochschulzugangsberechtigung<br>vorhanden sind, werden Ihnen diese hier noch einmal zur Überprüfung angezeigt. |                   |
|                                                                                          | Ausgewählte HZB<br>Gymnasium(aHR) - 30.9.2019 - 1,0 in Deutschl.                                                                                                    |                   |
|                                                                                          | Gymnasium(aHR) - 30.9.2019 - 1,0 in Deutschl.                                                                                                    |                   |

# Für Auswahl Promotionsfach "Promotion Medizin" schreiben und dann auswählen mit Klick auf Pfeil

| Filter 🔺  | Name <mark>Mediz</mark><br>Schlüssel | in              |                           |                                                          |
|-----------|--------------------------------------|-----------------|---------------------------|----------------------------------------------------------|
| Suchen    | Eingaben zurücksetzen                | Hilfe zur Suche |                           |                                                          |
| Zurück ol | hne Änderung der Auswahl             | 9               |                           |                                                          |
| Suchbeg   | riff/-e: Name: Medizin               |                 |                           |                                                          |
|           |                                      |                 |                           | 🔍 Filter anzeigen 📝 Tabelle anpassen                     |
|           |                                      |                 |                           | Suchergebnis: 2 Ergebnisse Zeilen pro Seite (Max:300) 10 |
|           | Name                                 |                 | Schlüssel                 |                                                          |
| +         | Promotion Medizin                    |                 | 06 107 - - H 0 1160 P V 5 |                                                          |
| +         | Promotion Zahnmedizin                |                 | 06 185 - - H 0 1160 P V 5 |                                                          |
| Zurück o  | hne Änderung der Auswahl             | 8               |                           | Suchergebnis: 2 Ergebnisse Zeilen pro Seite (Max:300) 10 |
|           |                                      |                 |                           |                                                          |

| FRANKFORT AM MAIN |                                                                                            |                                                                                                    |                                                       | ,- Lr |
|-------------------|--------------------------------------------------------------------------------------------|----------------------------------------------------------------------------------------------------|-------------------------------------------------------|-------|
|                   | den Zugang zu einer deut<br>Hochschulstatistikgesetz gefor<br>vorhanden sind, werden Ihner | sich im Modus: Test/Qualitätssicherung / Do<br>schen Hochschule ermoglicht hat. Diese Angabe<br>rdert. Falls bereits Daten zur Hochschulzugangsb<br>n diese hier noch einmal zur Überprüfung angeze | evelopment<br>en werden laut<br>berechtigung<br>eigt. |       |
|                   | Ausgewählte HZB<br>Gymnasium(aHR) - 30.9.20                                                | 19 - 1,0 in Deutschl.                                                                                                    |                                                       |       |
|                   | Gymnasium(aHR) - 30.9.                                                                     | 2019 - 1,0 in Deutschl.                                                                                                    |                                                       |       |
|                   | Jahr der Hochschulreife                                                                    | 2019                                                                                                    |                                                       |       |
|                   | Land                                                                                       | Deutschland                                                                                                    | ~                                                     |       |
|                   | Landkreis                                                                                  | F Frankfurt                                                                                                    | ~                                                     |       |
|                   | Art                                                                                        | Gymnasium (allgemeine Hochschulreife)                                                                                                    | ~                                                     |       |
|                   | Note                                                                                       | 1,0                                                                                                    | (i)                                                   |       |
|                   |                                                                                            |                                                                                                    |                                                       |       |
|                   | Erstregistrierung als Dokt                                                                 | orand/-in in Deutschland                                                                                                    |                                                       |       |
|                   | Bitte ein Datum nur dann<br>Hochschule als Doktorand                                       | angeben, wenn Sie jemals an einer anderen det<br>d/-in erfasst wurden. Geben Sie hier das Datum                                                                                                    | utschen<br>des früheren                               |       |

### Felder ausfüllen

| Erstregistrierung als Doktorand/-in in Deutschland                                                                                                    |   |
|----------------------------------------------------------------------------------------------------|---|
| <ul> <li>Bitte ein Datum nur dann angeben, wenn Sie jemals an einer anderen deutschen<br/>Hochschule als Doktorand/-in erfasst wurden. Geben Sie hier das Datum des früheren<br/>Promotionsbeginns an.</li> </ul>                                                                              |   |
| Datum 12                                                                                                    |   |
| Zur Promotion berechtigende Abschlussprüfung                                                                                                    |   |
| Falls bereits Abschlussprüfungen vorhanden sind, wählen Sie die für diesen<br>Promotionsantrag relevante Abschlussprüfung aus. Sind noch keine Daten vorhanden,<br>fügen Sie ein externes Studium mit Abschlussprüfung hinzu. Diese Angaben werden laut<br>Hochschulstatistikgesetz gefordert. |   |
| Abschlussprüfung 🗸                                                                                                    |   |
| Dokumente                                                                                                    |   |
| i Hier können Sie Dokumente hochladen, die Sie zusammen mit den erfassten Daten in Ihrem Promotionsantrag abgeben möchten.                                                                                                    |   |
| (i) Keine Dokumente zugeordnet.                                                                                                    |   |
| log Neues Dokument anlegen                                                                                                    | • |

### Unter Kommentar Antragsteller/-in Thema der Promotion und Betreuer eintragen und Speichern

| Abschlussprüfung 🗸                                                                                                    |  |
|----------------------------------------------------------------------------------------------------|--|
| Dokumente                                                                                                    |  |
| i Hier können Sie Dokumente hochladen, die Sie zusammen mit den erfassten Daten in Ihrem Promotionsantrag abgeben möchten. |  |
| (i) Keine Dokumente zugeordnet.                                                                                            |  |
| Neues Dokument anlegen                                                                                                    |  |
| Komm. Antragsteller/-in                                                                                                    |  |
| i Hier können Sie einen Kommentar für die Promotionsverwaltung hinterlassen.                                               |  |
| Kommentar Antragstel-<br>ler/-in                                                                                           |  |
| Änderungen speichern Abbrechen                                                                                             |  |
|                                                                                                    |  |

#### Ihr Antrag wurde gespeichert und wird bearbeitet. Über das Stift-Symbol können Sie Ihren Antrag noch bearbeiten.

| <b>=</b> ô                 | GOETHE<br>Wenü durchsuchen<br>UNIVERSITÄT |                                |                    |                        |                      | <b> \$</b> (\$               | 0 ট    |
|----------------------------|-------------------------------------------|--------------------------------|--------------------|------------------------|----------------------|------------------------------|--------|
|                            |                                           | Sie befinden sich im Modus     | : Test/Qualitätssi | cherung / Developm     | ent                  |                              |        |
| Sie sind hier:<br>Promotic | Startseite > Studienangebot > Promotion   |                                |                    |                        |                      |                              |        |
| Liste aller                | Anträge                                   |                                |                    |                        |                      |                              |        |
|                            |                                           |                                |                    |                        |                      | 🖌 Tabelle anpassen           | ,      |
|                            |                                           |                                |                    | Suche                  | ergebnis: 1 Ergebnis | Zeilen pro Seite (Max:300) 1 |        |
| Aktionen                   | Begründeter Antragstyp                    | Studiengang                    | Erfasst            | Geändert               | Genehmigung          | Status                       |        |
| 1                          | Promotionsantrag                          | Promotion Biologie             | 23.08.2022         | 23.08.2022             | Genehmigt            | eingegangen                  |        |
|                            |                                           |                                |                    | Suche                  | ergebnis: 1 Ergebnis | Zeilen pro Seite (Max:300) 1 | ]      |
| Co Promoti                 | ionsantrag stellen                        |                                |                    |                        |                      |                              |        |
|                            |                                           |                                |                    |                        |                      |                              |        |
|                            |                                           |                                |                    |                        |                      |                              | eutsch |
| IMPRESSUM                  | DATENSCHUTZ INFORMATION ZUR BEDIENUNG     | ERKLÄRUNG ZUR BARRIEREFREIHEIT | SITEMAP © HISIN    | ONE IST EIN PRODUKT DE | R HIS EG             |                              |        |